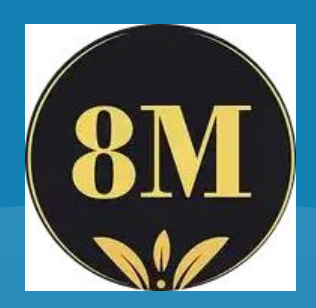

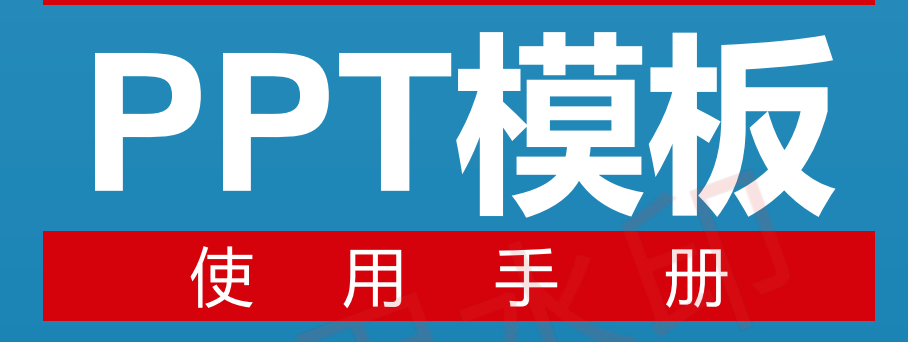

(8M资料网)

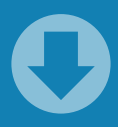

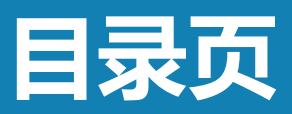

| 1、字体安装与设置          | 3  |
|--------------------|----|
| 2、替换模板中的图片         | 5  |
| 3、复制图表怎么变色了        | 8  |
| 4、在组合中添加或删除对象      | 9  |
| 5、使用选择窗格           | 10 |
| 6、音乐添加与设置          | 11 |
| 7、视频添加与设置          | 13 |
| 8、导出PPT中的音视频素材     | 15 |
| 9、去除PPT中的动画效果      | 16 |
| 10、修改PPT中的企业LOGO   | 17 |
| 11、将PPT转成视频        | 18 |
| 12、Office软件版本太低怎么办 | 19 |
| 13、没有Office软件如何播放  | 20 |
| 14、PPT 选择手动/自动放映设置 | 21 |

## 1、字体安装与设置

如果模板中使用了特殊字体,而您的电脑中又没有安装这种字体,那么在编辑PPT 时,系统会弹出提醒框并用其它字体替换,这样会影响整体效果,所以需要您下载 和安装模板中所用字体。字体可以到相关网站下载,在Windows 系统中,安装字体 的方法有三种。

- 1. 右击字体文件(ttf或者otf格式),选择"安装";
- 2. 双击打开字体文件,而后单击"安装"按钮;
- 3. 将字体文件复制到 "C:/Windows/Fonts"文件夹。

www.xiaa.net/

为了保证在任何情况下字体都可用, PPT还提供字体嵌入功能, 但是字体嵌入后文 件会变大。

1. 打开"另存为"对话框后,点击底部的"工具"按钮,弹出菜单,选择"保存选项"。(如下图)

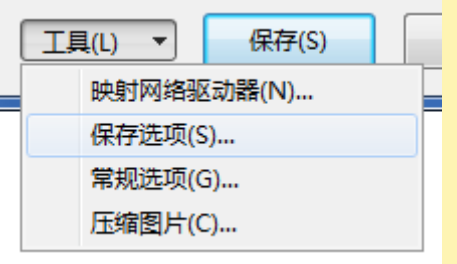

2. 弹出 "PowerPoint选项"对话框,此时左侧 "保存"选项处于选中状态,在 右侧列表中勾选 "将字体嵌入文件"选项。(如下图)

☑ 将字体嵌入文件(E) <sup>①</sup>
 ◎ 仅嵌入演示文稿中使用的字符(适于减小文件大小)(Q)
 ◎ 嵌入所有字符(适于其他人编辑)(C)

### 1、字体安装与设置

如果您对PPT模板中的字体风格不满意,可进行批量替换,一次性更改各页面字体。

1.在"开始"选项卡中,点击"替换"按钮右侧箭头,选择"替换字体"。(如下图)

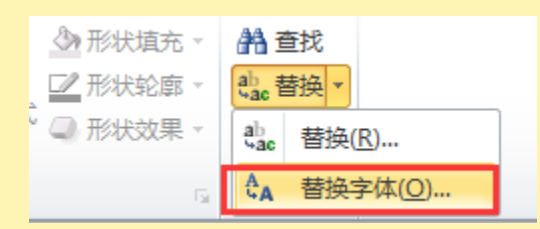

2. 在图"替换"下拉列表中选择要更改字体。(如下图)

| 替换字体                                                     | 8 ×                |
|----------------------------------------------------------|--------------------|
| 替换(P):<br>Arial<br>替换为(W):                               | ★換 ®     ★闭     ★闭 |
| T Agency FB                                              |                    |
| Tr Aharoni<br>Tr Algerian<br>Tr Andalus<br>Tr Angana New |                    |
| -ф AngsanaOft<br>Лф Aparajita                            | -                  |

3. 在"替换为"下拉列表中选择替换字体。

#### 4. 点击"替换"按钮,完成。

### 2、替换模板中的图片

模板中的图片展示页面,您可以根据需要替换这些图片,下面介绍两种替换方法。

#### 方法一:更改图片

- 选中模版中的图片(有些图片与其他对象进行了组合,选择时一定要选中图片本身,而不是组合)。
- 2. 单击鼠标右键,选择"更改图片",选择要替换的图片。(如下图)

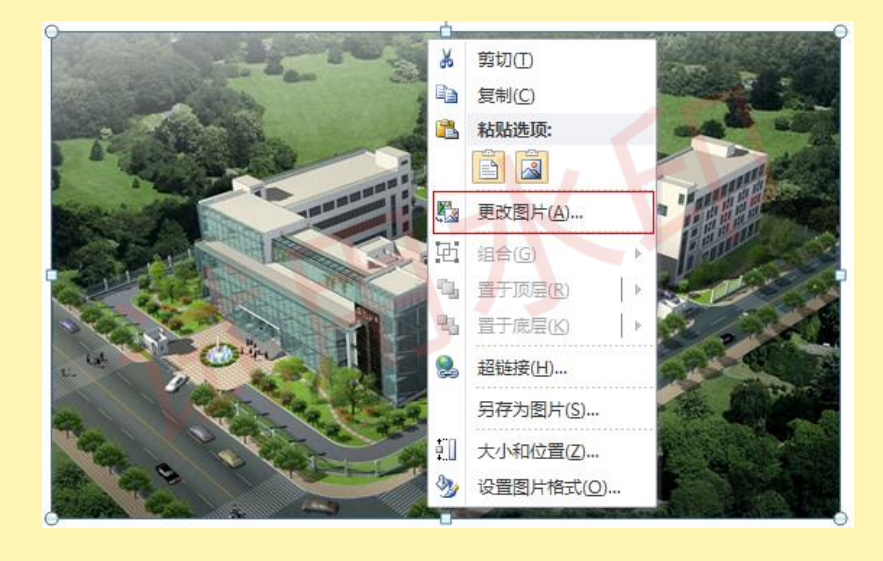

#### 注意:

为防止替换图片发生变形,请使用与原图长宽比例相同的图片。

### 2、替换模板中的图片

模板中的图片展示页面,您可以根据需要替换这些图片,下面介绍两种替换方法。

#### 方法二:图片填充

如果选中模版中的图片,单击右键不会出现"更改图片"选项,就请使用以下方法。

- 选中模版中的图片(有些图片与其他对象进行了组合,选择时一定要选中图片本身,而不是组合)。
- 2. 单击鼠标右键,选择"设置图片格式","填充","图片或文理填充"
   "插入自文件"选择要替换的图片。(如下图)

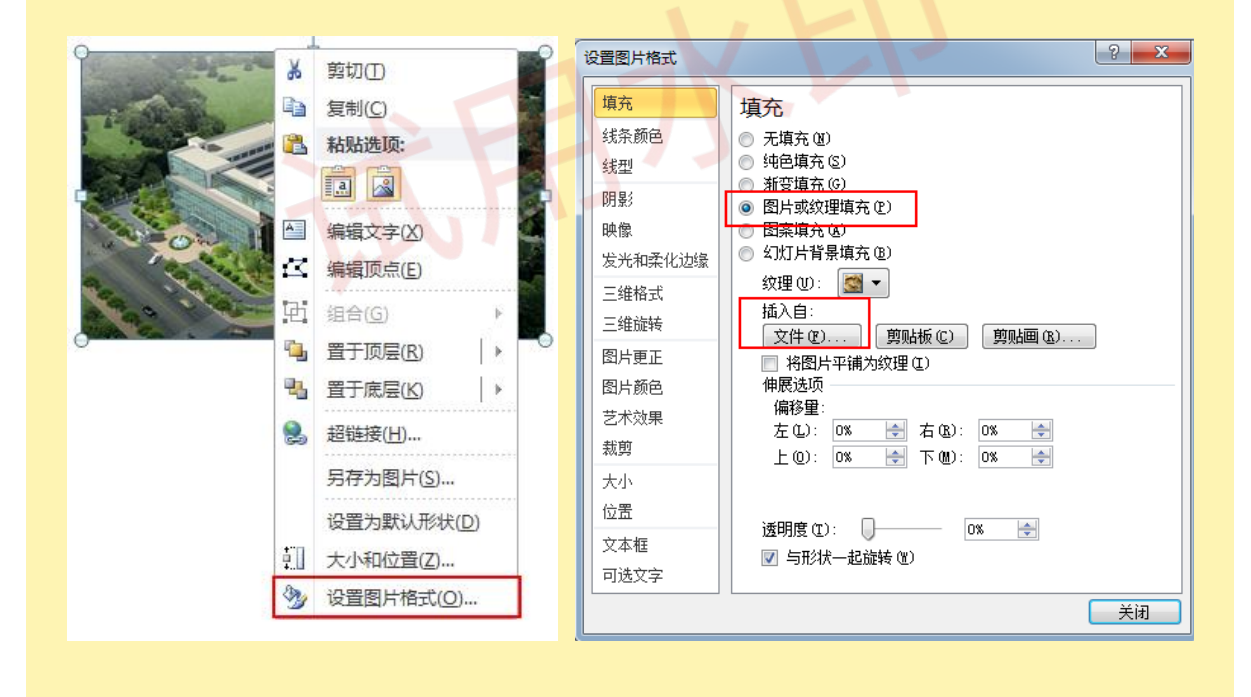

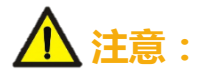

为防止替换图片发生变形,请使用与原图长宽比例相同的图片。

### 2、替换模板中的图片

借助PPT裁剪工具对替换图片进行调整,使其与模板中图片长宽比例一致,防止图 片变形。

插入并选中替换图片,在"格式"选项卡中,点击"裁剪"按钮,对图片进行调整,使其与模板中图片长宽比例一致。(如下图)

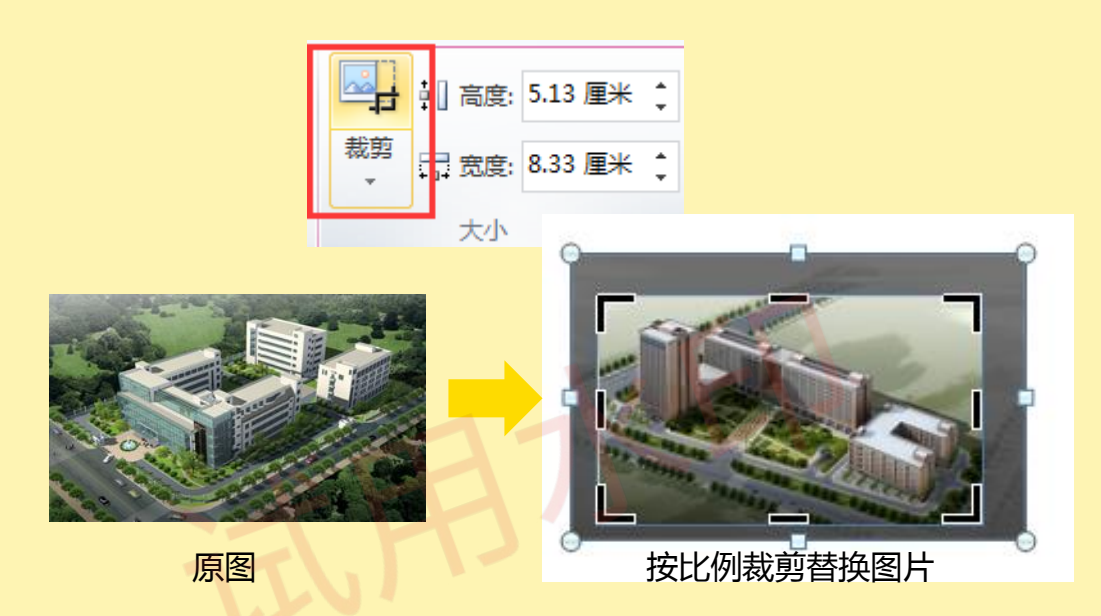

2. "裁剪"完成后,可"另存为图片",默认PNG图形格式保存(如下图)

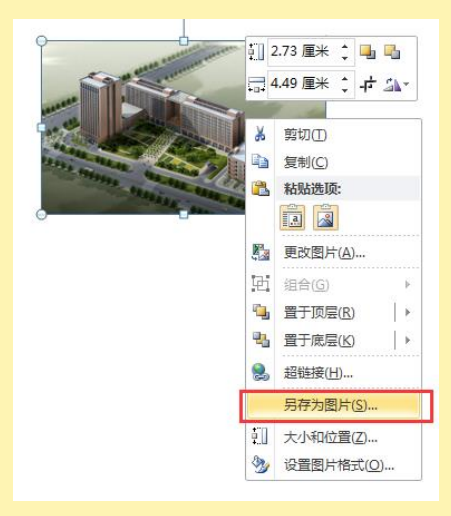

3. 用调整完的图片替换原图即可。

| 文件名(N):  | 图片1.png               |
|----------|-----------------------|
| 保存类型(T): | PNG 可移植网络图形格式 (*.png) |

### 3、复制图表怎么变色了

将PPT中图表复制粘贴进自己的PPT中,发现配色都变了,这是怎么回事?其实是因为图表模板使用了主题色,复制进PPT后被替换成了该PPT的主题色。要避免在这种情况发生可以使用下面的技巧。

#### 使用粘贴选项

首先复制模板图表,然后在要粘贴的PPT中点击"粘贴"按钮下的箭头,弹出菜单如下:

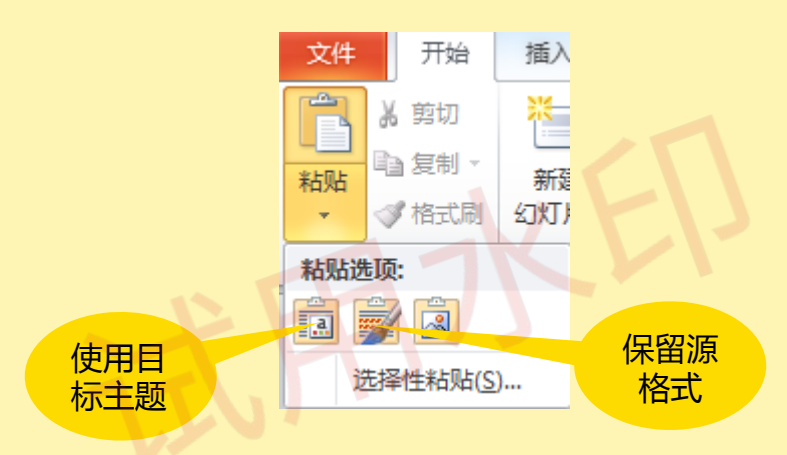

- 要想保留图表模板原来的效果不变,点击"保留源格式"按钮,粘贴完成,保持 图表原始效果不变。
- 2. 要想使用目前PPT的主题样式,点击"使用目标主题"按钮,这样粘贴进的图表 就会自动改变。

# 4、在组合中添加或删除对象

PPT模板中常常将几个对象进行组合,并为其设置动画效果,如果要在组合中添加 内容或是删除某个对象,需要在不取消组合的情况下进行,因为一旦取消组合,原 本的动画效果也会消失。

#### 添加对象

假设要在下面的组合中添加一个圆形。选中组合中的圆形,通常需要点击圆形,这时是选中了组合,再次点击圆形,此时为选中圆形。(如下图)

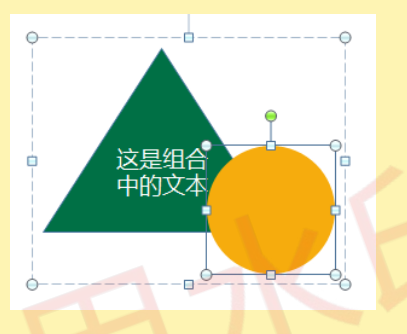

2. 使用快捷键 Ctrl+D,此时在组合中圆形已被复制。可进一步调整位置,设置 色彩等操作。(如下图)

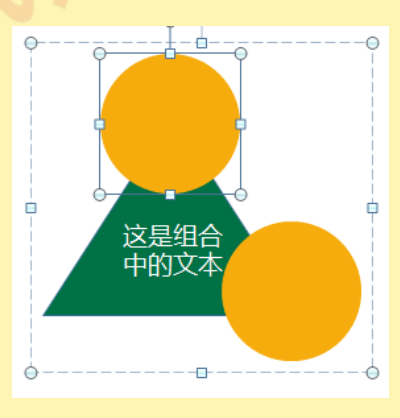

#### 删除对象

1. 在组合中选中要删除对象,点击键盘 Delete 键,完成删除。

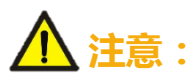

若将组合删除到仅剩一个对象,组合自动取消,组合上的动画效果也随之消失。

### 5、使用选择窗格

如果选择PPT模板中的对象(图片、文字、图表等)被遮挡,不能选中,此时需要 使用选择窗格。

在"开始"选项卡中,点击"选择"按钮,点击"选择窗格",打开选择窗格。
 (如下图)

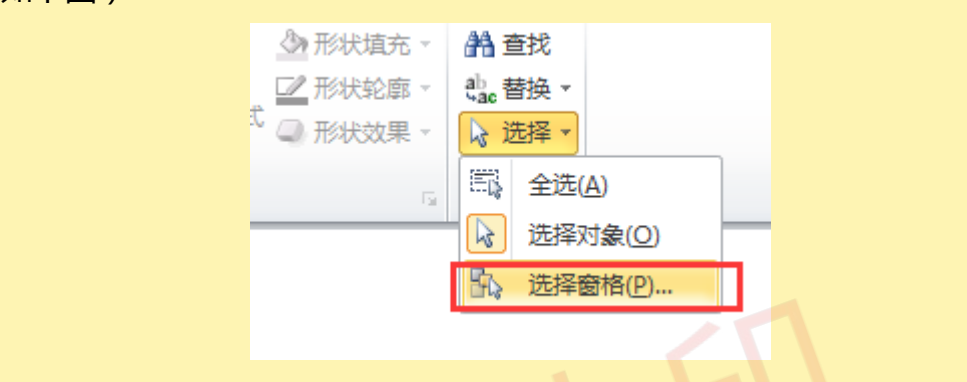

2. 在"选择"窗格中,点击以选择对象。

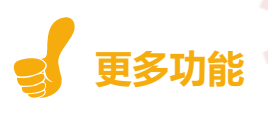

隐藏对象:暂时隐藏对象,方便对其他对象进行选择或设置。点击对象后的眼睛图标,显示或隐藏对象。(如下图)

| 选择和可见性     | <b>•</b> × |
|------------|------------|
| 该幻灯片上的形状:  |            |
| Freeform 6 |            |
| TextBox 18 | ۲          |
| TextBox 16 |            |
| TextBox 7  |            |
| Picture 3  | ۲          |

调整对象层次:在选择窗格中点击并拖动对象,可调整对象之间的上下层叠关系。

### 6、音乐添加与设置

在一些特殊场合,需要为PPT添加背景音乐,以增强演示效果,下面介绍一下如何为PPT添加与删除背景音乐。

#### 添加音乐

1. 在"插入"选项卡中,点击"音频"按钮,选择"文件中的音频"选项。(如下图)

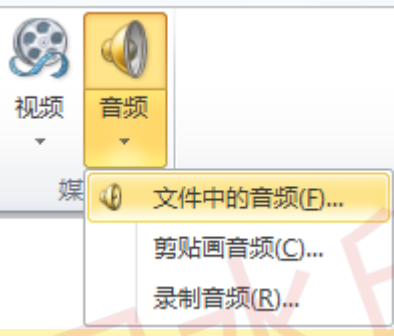

2. 弹出"插入音频"对话框,选择要插入的音频,点击"插入"按钮,出现小喇叭 图标,此时音频文件就被插入PPT中了。

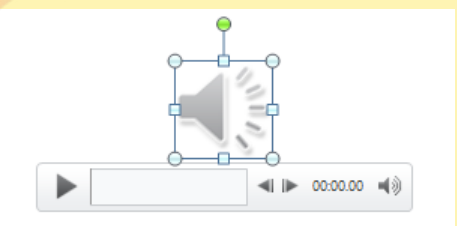

3. 选中小喇叭图标,在"播放"选项卡中,可对插入的音频文件进行各种设置。

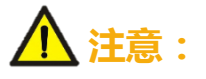

在PPT2010或2013中,插入音频会嵌入到PPT文件中,在其他版本的PowerPoint中无法正常播放。(解决办法:升级Office软件或通过"链接到文件"方式插入音乐)

### 6、音乐添加与设置

在一些特殊场合,需要为PPT添加背景音乐,以增强演示效果,下面介绍一下如何为PPT添加与删除背景音乐。

#### 音乐设置

 要实现背景音乐效果,即PPT播放过程中音乐贯穿始终,自动循环不停播放, 需要在"播放"选项卡中的"音频选项"组中做如下设置:

| 4  | 과 开始: | 跨幻灯片播放     |    | • | 循环播放,直到 | 停止 |
|----|-------|------------|----|---|---------|----|
| 音量 | 🔲 放映时 | <b>讨隐藏</b> |    | V | 播完返回开头  |    |
|    |       | 音频         | 选项 |   |         |    |
|    |       |            |    |   |         |    |

2. 如果PPT中设置了动画,需要在"动画窗格"中调整排序,将音频移动到顶部,作为第一个动画效果,才能保证音频正常播放。如下图:

| <ul> <li>▶ 播放</li> <li>□ ▷ 纯音乐 ▷</li> <li>● 标题 1</li> <li>□</li> <li>● ♥ 图片 3</li> </ul>                                                                  | 动匪 | 画窗格  |   |      |                  |   |
|----------------------------------------------------------------------------------------------------|----|------|---|------|------------------|---|
| □       ▷       纯音乐       ▷             ●             □             □             □             □             □             □             □             □ |    | ▶ 播放 |   |      |                  | _ |
| ● ◆ 标题 1 □                                                                                                    |    | þ    | ⊳ | 纯音乐  | $\triangleright$ |   |
| 🕒 💉 图片 3 📃                                                                                                    |    |      | * | 标题 1 |                  |   |
|                                                                                                    |    | ۵    | * | 图片 3 |                  |   |

#### 删除音乐

1. 选中小喇叭图标,点击"Delete"按钮,删除音乐。

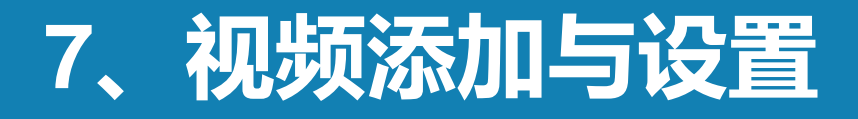

我们除了可以给PPT添加上文字、图片、音乐,还可以根据实际需要添加上视频, 下面介绍一下如何在PPT中加入视频。

#### 添加视频

在"插入"选项卡中,点击"视频"按钮,选择"文件中的视频"选项。(如下图)

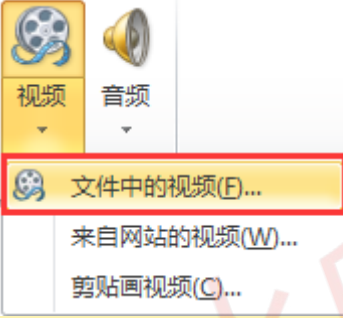

2. 弹出"插入视频"对话框,选择要插入的视频,点击"插入"按钮,出现视频播放窗口,此时视频文件就被插入PPT中了。

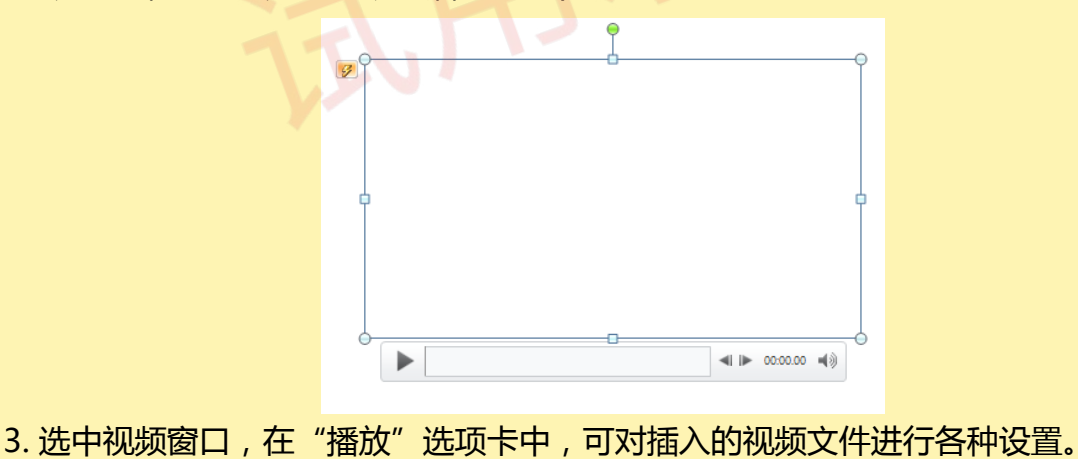

### ⚠ 注意:

在PPT2010或2013中,插入视频会嵌入到PPT文件中,在其他版本的PowerPoint中无法正常播放。(解决办法:升级Office软件或通过"链接到文件"方式插入视频)

### 7、视频添加与设置

我们除了可以给PPT添加上文字、图片、音乐,还可以根据实际需要添加上视频, 下面介绍一下如何在PPT中加入视频。

#### 视频设置

 通过"播放"选项卡中的"裁剪视频"按钮,可以对插入视频做一些简单的 视频剪辑:

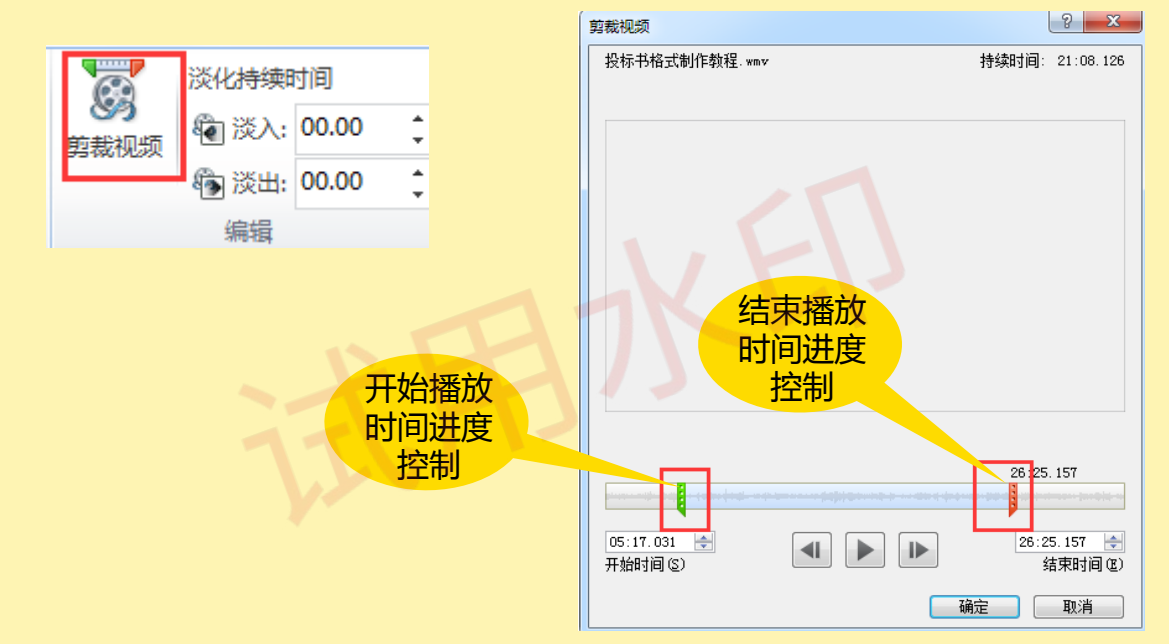

要实现视频的自动播放,需要在"播放"选项卡中的"视频选项"组中做如下设置,并在"动画窗格"中调整排序,与音频设置方式类似。如下图:

|    | ▶ <sub>7</sub> 开始: 自动(A)                 |      | ▼ □ 循环播放,直到停止 |
|----|------------------------------------------|------|---------------|
| 音量 | <ul> <li>全屏播放</li> <li>未播放时隐藏</li> </ul> |      | □ 播完返回开头      |
|    |                                          | 视频选项 |               |
|    |                                          |      |               |

# 8、导出PPT中的音视频素材

音乐和视频已嵌入PPT中,如何导出里面的音视频素材呢?PPT版本的不同,导出的方式也不同。

#### 方式一: Office2007、2010及以后版本

1. 将PPT后缀.pptx改成.rar,解压后,在ppt\media文件夹下可以找到该 模板的所有素材。

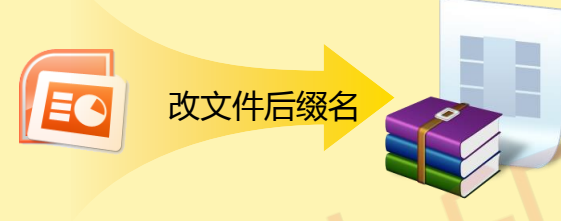

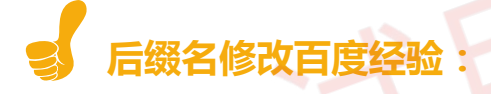

http://jingyan.baidu.com/article/3d69c551a631dbf0ce02d75b.html

为了不破坏源文件,在修改后缀名之前,最好对源文件做一次备份

#### 方式二: Office2003及以前版本

1. 在"文件"菜单中,单击"另存为"命令,在"保存类型'框中,单击"网页(htm;ntml)",在"文件名"框中指定一个任意文件名,如:AA,单击"保存"。 在指定的文件夹中就生成一个名为AA files的文件夹,这里就保存了PPT文件的所有声音文件。

# 9、去除PPT中的动画效果

PPT动画分页内动画和切换动画,在一些特殊场合,可能不需要动画播放,如何才能在快速去除呢?

#### 页内动画去除

1. 选中当前幻灯片, 打开"动画"选项卡中的"动画窗格", 选择第一个动画效果后, 按住Shift键点击最后一个动画效果, 按Delete删除。

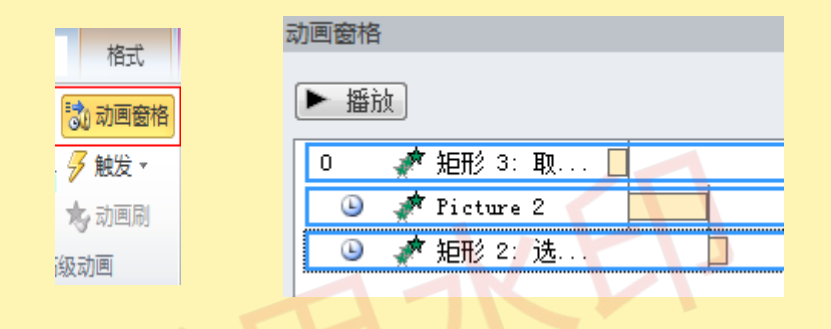

切换动画去除

选中当前幻灯片,打开"切换"选项卡,在"切换到此幻灯片"中选择"无",并去掉"设置自动换片时间"勾选项。

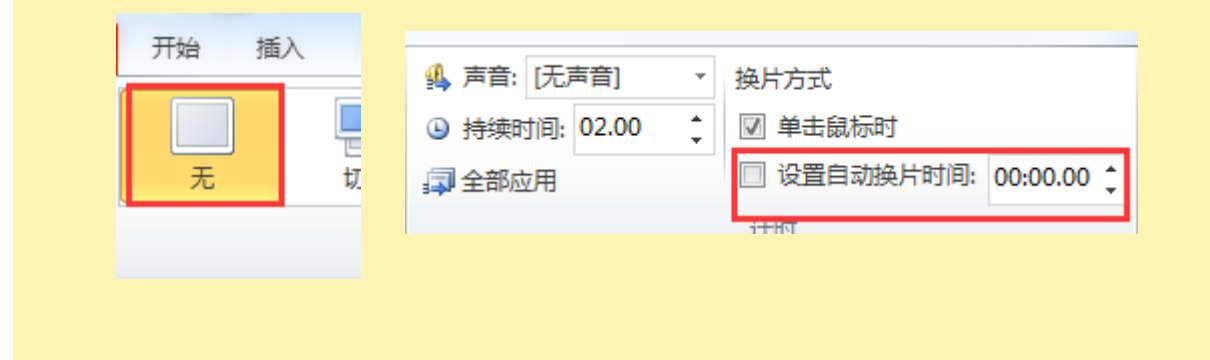

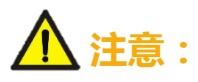

去除动画效果后,动画将永久丢失,请注意对原文件的备份。

# 10、修改PPT中的企业LOGO

PPT模板中的部分对象(例如企业LOGO、页面背景等),通常需要进入幻灯片母版视图中进行修改。

#### 基本操作

 在"视图"选项卡中,点击"幻灯片母版"按钮,进入幻灯片母版视图状态。 (如下图)

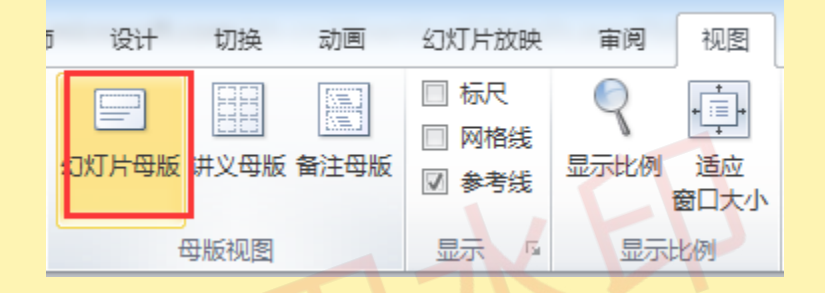

- 2. 在幻灯片母版视图中进行操作设置。例如:替换背景图片、添加企业logo、 添加幻灯片每页固定内容等。
- 3. 在设置完成后,点击"关闭母版视图"按钮,返回普通视图状态。(如下图)

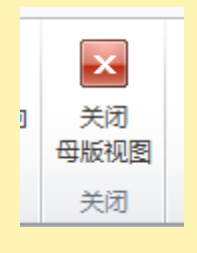

# 11、将PPT转成视频

目前越来越多的场合需要将PPT转化成视频进行放映,或与其他视频进行合成播放, 在转化视频之前,需要对PPT进行一次前期排练。

#### PPT转视频

1. 在 "幻灯片放映"选项卡中单击"排练计时" (注:已排练过的作品可以省去这一步),通过鼠标或键盘控制PPT播放进度,排练结束后单击"是"保存PPT排练时间。

| 动画     幻灯片放映     审阅     视图 <td< th=""><th><ul> <li>录制</li> <li>● ■ 0:00:03</li> <li>当前页</li> <li>计时</li> </ul></th><th>×<br/>う 0:00:03<br/>排练总<br/>计时</th></td<> | <ul> <li>录制</li> <li>● ■ 0:00:03</li> <li>当前页</li> <li>计时</li> </ul> | ×<br>う 0:00:03<br>排练总<br>计时 |
|----------------------------------------------------------------------------------------------------|----------------------------------------------------------------------|-----------------------------|
| <b>〔〕</b> 幻灯片放映共需时间<br>一是(                                                                                                    | 目 0:00:12。是否保留新的幻灯片<br>エ)                                            | 排练时间?                       |

2. 排练结束后,单击"视图"选项卡中"幻灯片浏览",您会发现每页幻灯片左下 角已经生成了一个播放时间。

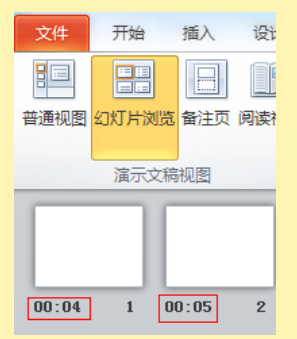

3. 通过"文件"选择"保存并发生",单击"创建视频",在菜单右侧即可对视频进行一些设置,包括视频的分辨率、旁白及切换时间等

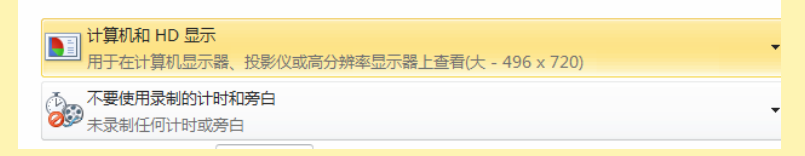

4. 设置完成后,单击"创建视频"按钮就可以保存为wmv格式的视频文件。

# 12、Office软件版本太低怎么办

虽然Office2010、2013已上市许久,但许多用户的计算机上仍然还在使用Office97-2003版本,如何让PPT在这些计算机上正常播放呢?

#### 保存为PPT97-2003版本

1. 在 "文件" 菜单中, 单击 "另存为" 命令, 在 "保存类型'框中, 选择 "PowerPoint 97-2003" 保存即可。

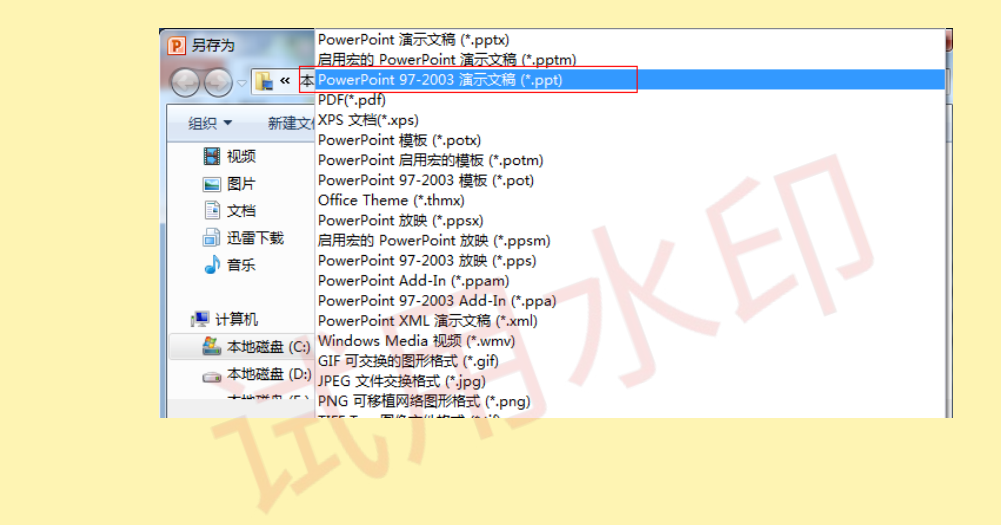

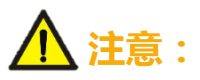

另存为97-2003版本格式后,2010版本中许多动画效果和嵌入的音视频,可能将不 能正常显示和播放

# 13、没有Office软件如何播放

PowerPoint Viewer软件,这是微软推出的ppt、pptx文件查看软件,安装文件只有 60M,而且是免费的。

#### PowerPoint Viewer下载地址:

http://www.microsoft.com/zh-cn/download/details.aspx?id=13

下载安装后可独立运行,完美支持pptx格式、并支持office2010的特殊转场动画效果。

| PowerPoint Viewer                                          |                     |
|------------------------------------------------------------|---------------------|
| 选择语言: 中文(简体) •                                             | 下载                  |
| 使用 Microsoft PowerPoint Viewer, 您可以查看在 Powe<br>的功能齐备的演示文稿。 | erPoint 97 或更高版本中创建 |
| 安装说明                                                       |                     |

安装后可以在windows开始菜单中找到它,或者在安装目录下找到这个程序,打开它,会自动弹出打开文件的窗口,找到你要播放的PPT文件即可。

### 14、PPT放映设置

PPT放映场合不同,放映的要求也不同,下面将例举几种常用的放映设置方式。

#### 让PPT停止自动播放

1. 单击"幻灯片放映"选项卡, 去除"使用计时"选项即可。

| P 🛃 🖌 | า • เว ∣ = |       |       |       |       |            |      |       | Q&U          |
|-------|------------|-------|-------|-------|-------|------------|------|-------|--------------|
| 文件    | 开始         | 插入    | 设计    | 切换    | 动画    | 幻灯片放       | 缺 审  | 阅 视图  | iSpring Free |
| T     |            |       | õ     |       |       | <b>b</b> _ |      | Ø     | ☑ 播放旁白       |
| 从头开始  | <br>从当前幻灯  | 片广    | 「「」」  | 定义    | 设置    | 隐藏         | 排练计时 | 灵制    | 🔲 使用计时       |
|       | 开始         | 幻光    | 5片 幻灯 | 片放映 - | 幻灯片放时 | 纪灯片        |      | 幻灯片演示 | 、→ 🔽 显示媒体控件  |
|       | 开始         | 次映幻灯. | Ħ     |       |       |            | ť    | 置     |              |

#### 让PPT进行循环播放

1.单击"幻灯片放映"选项卡中的"设置幻灯片放映",在弹出对话框中勾选"循环放映,按ESC键终止"。

| 设置放映方式                                                              | ? ×                                                                                                    |
|---------------------------------------------------------------------|----------------------------------------------------------------------------------------------------|
| 放映类型<br>④ 演讲者放映 (全屏幕) (2)<br>⑦ 观众自行浏览 (窗口) (2)<br>⑦ 在展台浏览 (全屏幕) (3) | <b>放映幻灯片</b> ④ 全部 (a)     ⑤ 从 (2):                                                                                                    |
| <ul> <li>         h缺选项         <ul> <li></li></ul></li></ul>        | <ul> <li>換片方式</li> <li>● 手动(2)</li> <li>● 如果存在排练时间,则使用它(2)</li> <li>&gt; 监视器</li> <li>&gt; 公知日片前晚豆示于(2):</li> <li>主要监视器</li> <li>□ 显示演示者视图(2)</li> </ul> |
| 若要在放映幻灯片时显示激光笔,请按住(                                                 | Ctrl 雑并按下鼠标左按钮。                                                                                                    |

### 14、PPT放映设置

PPT放映场合不同,放映的要求也不同,下面将例举几种常用的放映设置方式。

#### 手动切换,放映时不加动画

1. 单击"幻灯片放映"选项卡中的"设置幻灯片放映", 在弹出对话框中勾选"放映时不加动画", 并选择"手动"换片方式。

| 放映类型               | 放映幻灯片                |
|--------------------|----------------------|
| ◎ 演讲者放映(全屏幕) 健)    | ● 全部 (A)             |
| ○ 观众自行浏览(窗口)(B)    | ◎从 @): 🔄 🚖 到 @): 🔜 😫 |
| ◎ 在展台浏览(全屏幕)低)     | ○ 自定义放映 (C):         |
|                    | Y                    |
| 放映选项               | 换片方式                 |
| □循环放映,按 ESC 键终止(L) | ● 手动 (M)             |
| 同                  | ◎ 如果仔在排练时间,则使用它 ⑪    |
| ☑ 放映时不加动画 (S)      | 多监视器                 |
| 绘图笔颜色 (2):         | 幻灯片放映显示于 (2):        |
| 激光笔颜色 (R):         | 主要监视器                |
|                    | 🕅 显示演示者视图 🕲          |
| 卢更力说师幻灯出时只子激兴笑,请拉住 | Ctv1 键并拉下段标告拉钮。      |
|                    |                      |

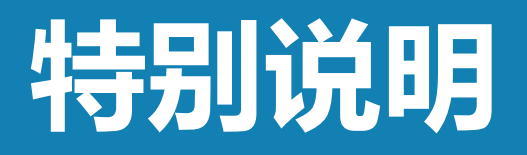

本手册内容是在PowerPoint2010中完成的,图例也是 PowerPoint2010软件环境中截取。可能软件版本问题, 会与您所见的效果不同,但操作方法基本是差不多哟~~

> 高效学习办公尽在8M资料网 更多精品PPT模板访问:8mzl.com